# STEP BY STEP Guide On

## **Bid Re-Submission**

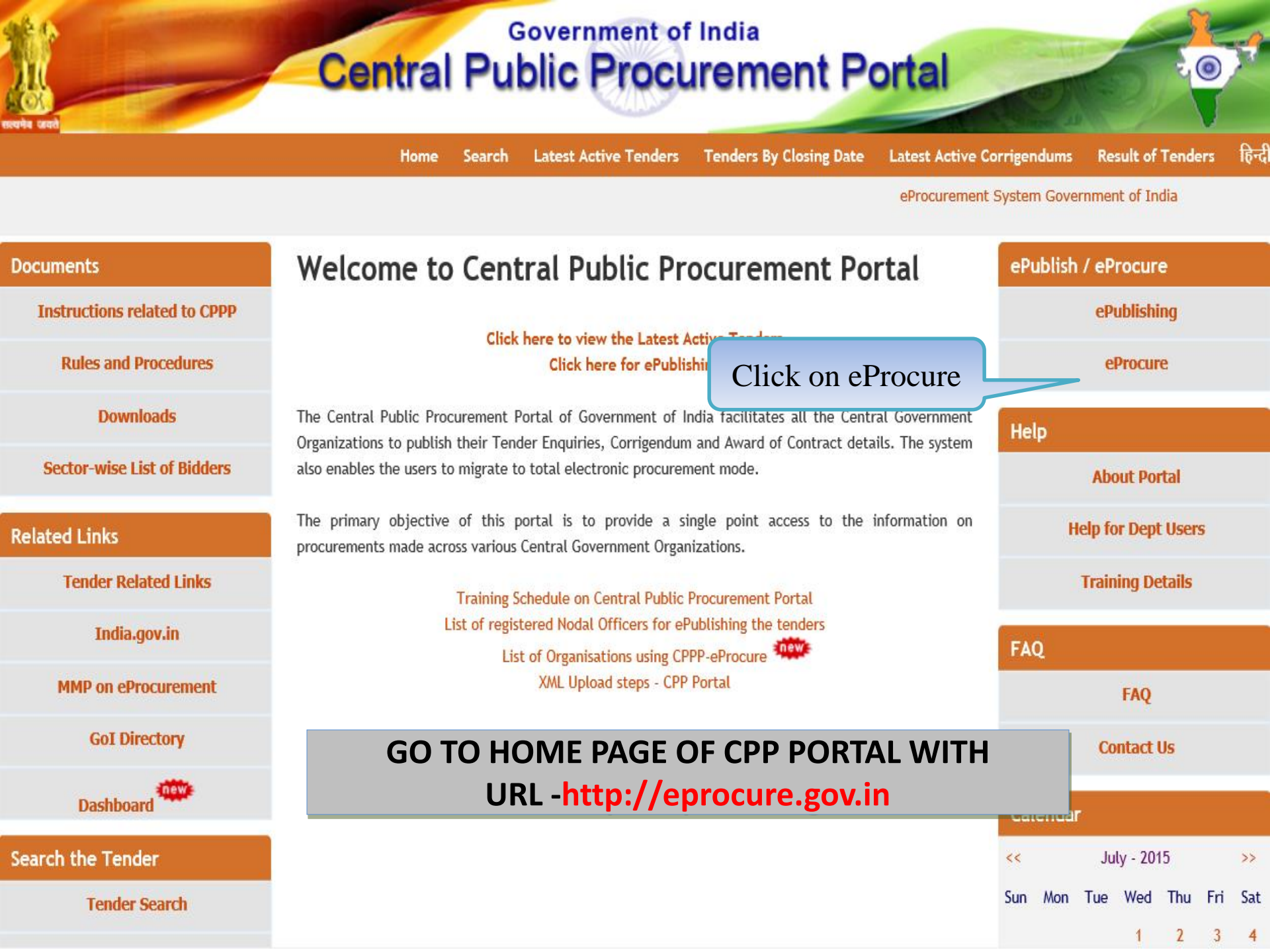

| NOVA DEA                  | Central                                                                         | Governme<br>Public Pi<br>(eProc                                   | ent of India<br>OCUREMEN<br>urement) | nt Portal                    | 0                                       |
|---------------------------|---------------------------------------------------------------------------------|-------------------------------------------------------------------|--------------------------------------|------------------------------|-----------------------------------------|
| 30-Jul-2015               | Search   Latest Active                                                          | Tenders   Tenders by Clo                                          | sing Date   Corrigendum              | Bid Awards   CPPP Home       | 🔓 Home 🖾 Contact Us 🚜 SiteMap           |
| ₽                         |                                                                                 | « The 24 x 7 Toll Free                                            | e Telephonic Help Desk Numb          | er 1800-3070-2232. Mobile No | s 91-7878007972 and 91-7878007973       |
| MIS Reports               | Welcome to eProc<br>The eProcurement System<br>submit the bids online thre      | urement System<br>of India enables the Tende<br>bugh this portal. | rers to dov Bidde                    | r logs in                    | User Login                              |
| Tenders by Location       | 💪 Latest Tend                                                                   | ers                                                               | using lo<br>Pass                     | gin ID and sword.            | Login ID * mrabidder3@nic.in Password * |
| Tenders by Organisation   | Tender Title<br>OF HP AMMONIA FEED P<br>(P-1) VALVE BLOCK                       | Reference No           UMP         28/07/2015                     | Closing Date E                       | Bid Opening Date             | Login<br>Online Bidder Enrollment       |
| Tenders by Classification | 2. Name of Work. Mo Ser<br>under Nozal Account.II R<br>Mo Disst Park 100 Hact S | vice<br>ohini NIT NO. 14/DD<br>waran (H).V/DDA/2015-10            | 5. 07-Aug-2015 03:00 PM              | 10-Aug-2015 03:00 PM         | Generate / Forgot Password?             |
| Tenders in Archive        | Rohini                                                                          | 1 Sec. 10                                                         |                                      | More                         |                                         |
| Tenders Status            | 🙇 Latest Corri                                                                  | gendums                                                           |                                      |                              | Search with ID/Title/Reference no       |
| Cancelled Tenders         | Corrigendum Title                                                               | Reference No                                                      | Closing Date                         | Bid Opening Date             | C Tender Search                         |
| Downloads                 |                                                                                 |                                                                   |                                      |                              | Advanced Search                         |
| Announcements             | 1. Amendment in NIT                                                             | 11821/OTE-<br>07/E-Proc/2015-16/                                  | 19-Aug-2015 10:00 AM                 | 19-Aug-2015 10:15 AM         | Help For Contractors                    |
| Recognitions              |                                                                                 | T i li se lee li s le                                             |                                      | More                         | Information About DSC                   |

### Central Public Procurement Portal

 $\bigcirc$ 

(eProcurement)

28-Jul-2015 Search | Latest Active Tenders | Tenders by Closing Date | Corrigendum | Bid Awards | CPPP Home 💼 Home 🖾 Contact Us 📠 SiteMa Mobile Nos 91-7878007972 and 91-7878007973 **MIS Reports** Security Warning Digital Do you want to run this application? Welco **Tenders by Location** Publisher: UNKNOWN for authentication. Location: http://demoeproc.nic.in **Tenders by Organisation** Running this application may be a security risk Risk: This application will run with unrestricted access which may put your computer and personal **Tenders by Classification** S.No information at risk. The information provided is unreliable or unknown so it is recommended not to **Expiry Date** Status run this application unless you are familiar with its source 1. 27-Aug-2016 05:11 AM Live More Information **Tenders in Archive** Select the box below, then click Run to start the application I accept the risk and want to run this application. Cancel Run 2 **Tenders Status** If the 'L Environment (JRE) 1 uld be installed from Select the **Cancelled Tenders** Click on Run ard / e-Token must rt / smart card reader. Checkbox Downloads Announcements

Awards

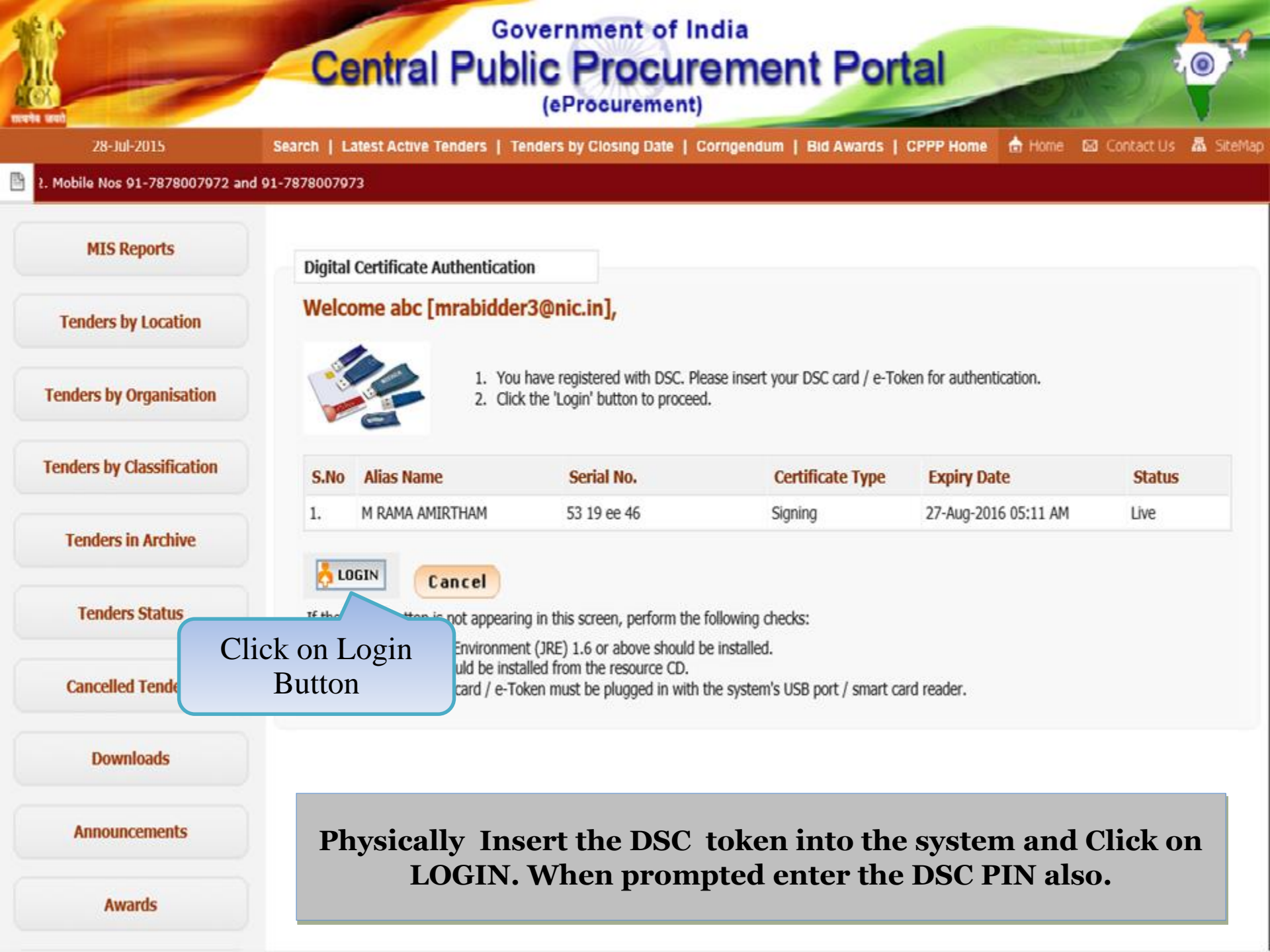

#### Central Public Procurement Portal (eProcurement)

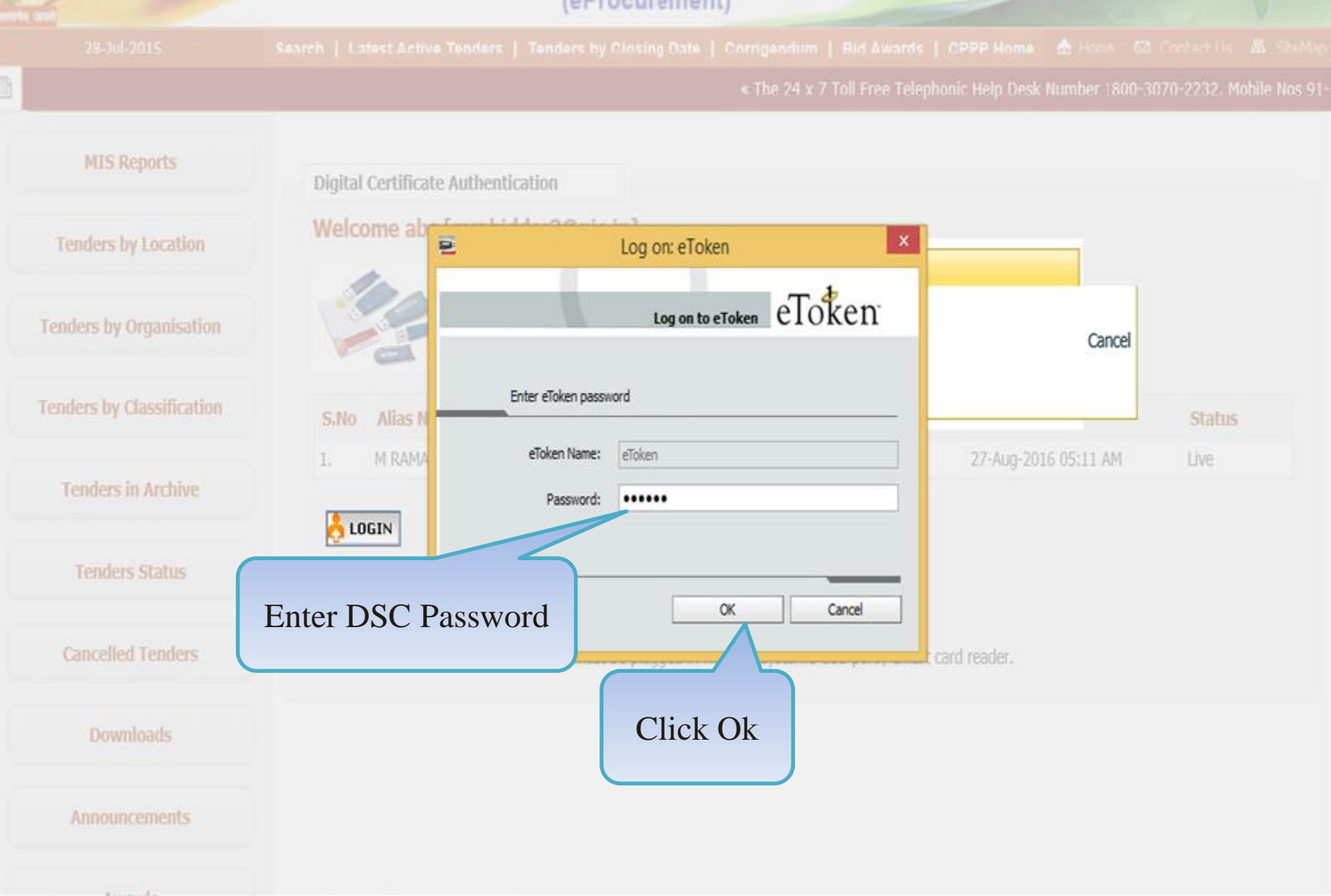

| Government                                    | Welcome : mrabidder3@nic.in<br>Last login : 29-Jul-2015 03:34 PM | Server Time<br>29-Jul-2015 15:36:01 🏠 Home 📑 Logou |
|-----------------------------------------------|------------------------------------------------------------------|----------------------------------------------------|
| eProcurement<br>System                        | e to                                                             | Government eProcurement System                     |
|                                               | DASHBOARD                                                        |                                                    |
| User Management                               |                                                                  |                                                    |
| My Accounts                                   | Welcome abc,                                                     |                                                    |
| Bid Submission                                | Roles : Tenderer                                                 |                                                    |
| Search Active Tenders                         |                                                                  |                                                    |
| My Tenders                                    | A Pending                                                        | ■ Activity Of the Day                              |
| Clarification                                 |                                                                  |                                                    |
| My Bids                                       | Click on ' <b>My Bids</b> ' link                                 |                                                    |
| Tender Status                                 | to Resubmit the Bid                                              | /[1]                                               |
| Archived Clarification                        |                                                                  |                                                    |
| Bid Opening(Live)                             | Announcements                                                    |                                                    |
| Auction Management                            |                                                                  |                                                    |
| My Auctions                                   |                                                                  |                                                    |
| Live Auction List                             |                                                                  |                                                    |
| Auction History List                          |                                                                  |                                                    |
|                                               | Bidder dashboa                                                   | rd will appear.                                    |
| lemoeproc.nic.in/nicgep/app?page=SearchActive | Tenders&service=page                                             |                                                    |

| 4  | Government                               | 3        | R.        | 2                 | Welcom<br>Last logi | e : i<br>n : : | mrabidder3@nic.in<br>30-Jul-2015 09:32 AM |                    | Ser<br>30-Jul-20 | ver Time<br>)15 09:38:10  | 🏫 Hom           | ie 📑 Logout |
|----|------------------------------------------|----------|-----------|-------------------|---------------------|----------------|-------------------------------------------|--------------------|------------------|---------------------------|-----------------|-------------|
| (  | eProcurement<br>System                   | Ly I     | 2         | ¥                 |                     |                |                                           |                    | Governn          | nent eProc                | urement         | t System    |
|    |                                          | BID      | MAN/      | AGEMI             | ENT                 |                |                                           |                    |                  |                           |                 |             |
| ι  | Jser Management                          |          |           |                   |                     |                |                                           |                    |                  |                           |                 |             |
| +  | My Accounts                              | 0        | My Bio    | ls                |                     |                |                                           |                    |                  |                           |                 |             |
| E  | Bid Submission                           | (        | _         |                   |                     |                |                                           |                    |                  |                           |                 |             |
| +  | Search Active Tenders                    |          | Sear      | ch                |                     |                |                                           |                    |                  | Ir                        |                 |             |
| •  | My Tenders                               |          | Tend      | er Id             |                     |                |                                           |                    | Tender Cate      | egory                     | -Select- 🗸      |             |
| +  | Clarification                            |          | Кеум      | iord<br>and finds | match in tar        | dor titlo r    | and tander reference no                   |                    |                  |                           |                 |             |
| +  | My Bids                                  |          | Keyw      | ora nnas          | indich in tei       |                | and tender reference no.                  |                    |                  | Cla                       | 3# 603          | rch         |
| •  | Tender Status                            |          |           |                   |                     |                |                                           |                    |                  | Cle                       | ar (36a)        |             |
| +  | Archived Clarification                   |          |           |                   |                     |                |                                           |                    |                  |                           |                 |             |
| +  | Bid Opening(Live)                        |          | My E      | lids              |                     |                |                                           | Click or           | View             |                           |                 |             |
| P  | Auction Management                       |          | S.No      | Bid<br>Id         | Tender ID           | •              | Tender Ref.No                             | Tender Title       | $\prec$          | Placed D .<br>View Te     | nder Informatio | ibmit<br>   |
| +  | My Auctions                              |          | 1.        | 25242             | 2015_NIC_           | 36669_1        | 2015/NIFM/51159/E3ES                      | Supply of Items to | setting          | 29-Jul-2015               | ର ର             |             |
| •  | Live Auction List                        |          | 2         | 25120             | 2015 NIC            | 26502 1        | NTEM/2015/24                              | computer lab at NI | FM               | 04:55 PM                  |                 |             |
| +  | Auction History List                     |          | 2.        | 23120             | 2013_NIC_           | 30362_1        | NIFM/2013/24                              | C                  | lick to          | 24-Jul-71                 | <b>&amp;</b>    |             |
|    |                                          |          | 3.        | 25014             | 2015_NIC_           | 36468_1        | drdo/0101                                 | Supply Re          | submit           | ·Jul-2015<br>:23 PM       | ۵.              |             |
|    |                                          |          | 4.        | 24981             | 2015_NIC_           | 36446_1        | DRDO/16/7/15                              | Supply of compute  | r items at DRDO  | 0 16-Jul-2015<br>04:16 PM | ۹.              |             |
|    |                                          |          | 5.        | 24637             | 2015_NIC_           | 36159_1        | MFPI/demo/01                              | Supply of manpow   | er               | 01-Jul-2015<br>01:11 PM   | ۹.              |             |
| em | oeproc.nic.in/nicgep/app?component=view8 | lpage=Bi | dList&ser | vice=dire         | ct&session=T8       | sp=Sli8Kc2     | 2AJ9t0NcQS7M 15/01/lab2                   | upply of Computer  | s to NIFM        | 27-Jun-2015               | പെ              |             |

| 4 | Government             | St.o          | Welcome<br>Last login | : mrabidd<br>: 30-Jul-2       | ler3@nic<br>2015-09::  | .in<br>32 AM       | 3               | Server Time<br>0-Jul-2015 09:38 | :44 🔒 🏫 Home | 🔁 Logout       |  |
|---|------------------------|---------------|-----------------------|-------------------------------|------------------------|--------------------|-----------------|---------------------------------|--------------|----------------|--|
|   | eProcurement<br>System | e to          |                       |                               |                        |                    | Go              | vernment eP                     | rocurement s | <b>Syste</b> m |  |
|   |                        | BID MANAGEM   | ENT                   |                               |                        |                    |                 |                                 |              |                |  |
| ι | Jser Management        |               |                       |                               |                        |                    |                 |                                 |              |                |  |
| + | My Accounts            | 🜔 Bid Informa | tion                  |                               | Tand                   | on Dotoile F       |                 |                                 |              |                |  |
| E | Bid Submission         |               |                       |                               | Tena                   | er Detalls F       | age 1           |                                 | _            |                |  |
| + | Search Active Tenders  | atta          | <i>c</i>              |                               |                        |                    |                 |                                 | 🖨 Print      |                |  |
| • | My Tenders             | BIG I         | ntormation            |                               |                        |                    |                 |                                 |              |                |  |
| + | Clarification          |               | Bid ID : 25242        |                               |                        |                    |                 |                                 |              |                |  |
| + | My Bids                |               | Bid Da<br>Organiza    | ate & Time :<br>ition Chain : | : 29-Jul-<br>: NIC On  | 2015 04:55 PM      |                 |                                 |              |                |  |
| + | Tender Status          |               | Tender Ref            | ference No :                  | 2015/N                 | IFM/51159/E3ES     |                 |                                 |              |                |  |
| + | Archived Clarification |               |                       | Tender ID :                   | : 2015_M               | NIC_36669_1        |                 |                                 |              |                |  |
| + | Bid Opening(Live)      |               | Te<br>Bidder 1        | ender Title :<br>IP Address : | : Supply               | of Items to settin | ig computer lab | at NIFM                         |              |                |  |
| 1 | Auction Management     |               | Didder                | II Address .                  | . 10.1.1-              | 1.200              |                 |                                 |              |                |  |
| • | My Auctions            |               |                       |                               |                        |                    |                 |                                 |              |                |  |
|   | Live Auction List      | Offli         | ne Tender Fee I       | Payment D                     | etails                 |                    |                 |                                 | 💜 Resubmit   |                |  |
| * |                        | S.No          | Instrument No.        | N                             | lame                   | Issued Date        | Expiry Date     | Acc.No                          | Amount (INR) |                |  |
| • | Auction History List   | 1             | OBC_11                | BC<br>Ba<br>Ch                | C -<br>ankers<br>heque | 29-Jul-2015        | 14-Aug-2015     | :                               | 500          |                |  |
|   |                        |               |                       |                               |                        |                    |                 | Total (INR):                    | 500          |                |  |
|   |                        |               |                       |                               |                        |                    |                 |                                 |              |                |  |
|   | Documents o            | an be resubr  | nitted for            | all the                       | sectio                 | ons shown          | above           |                                 | 🗳 Resubmit   |                |  |
|   |                        |               |                       | Emd                           | Exemptio               | n Availed Ex       | emption To Be   | Paid Amount EM                  | D            |                |  |

|              |                    | exemption betalls                                              |                                               |                                                              |                                                                             |                                                                                                    |                                                              |                                       | <ul> <li>Resubmit</li> </ul>                                 |
|--------------|--------------------|----------------------------------------------------------------|-----------------------------------------------|--------------------------------------------------------------|-----------------------------------------------------------------------------|----------------------------------------------------------------------------------------------------|--------------------------------------------------------------|---------------------------------------|--------------------------------------------------------------|
| tails Page 2 | Vo                 | Emd Amount (INR)                                               | Emd Exemption<br>Type                         | n Availed Ex<br>(INR)                                        | emption                                                                     | To Be Paid<br>(INR)                                                                                                    | Amount                                                       | EMD<br>exempti                        | ionCertificate                                               |
| 1            |                    | 30,000 percentage                                              |                                               | 1,500                                                        | 1,500 28                                                                    |                                                                                                    |                                                              | EMD_Exe                               | mption.pdf                                                   |
|              |                    |                                                                |                                               | Т                                                            | otal (INR):                                                                 | 28,500                                                                                                    |                                                              |                                       |                                                              |
|              |                    |                                                                |                                               |                                                              |                                                                             |                                                                                                    |                                                              |                                       |                                                              |
|              | Offlir             | ne EMD Fee Paymer                                              | nt Details                                    |                                                              |                                                                             |                                                                                                    |                                                              | (                                     | Resubmit                                                     |
|              | S.No               | Instrument No.                                                 | Name                                          | Issued Date                                                  | Expiry                                                                      | / Date                                                                                                    | Acc.No                                                       | Amo                                   | unt (INR)                                                    |
|              | 1                  | SBI_44                                                         | DD -<br>Demand<br>Draft                       | 29-Jul-2015                                                  | 21-Aug                                                                      | -2015                                                                                                    |                                                              | 28,50                                 | 0                                                            |
|              |                    |                                                                |                                               |                                                              |                                                                             |                                                                                                    | Tabal (Thi                                                   | p). 29 50                             | 00                                                           |
|              |                    |                                                                |                                               |                                                              |                                                                             | -1.4-                                                                                                    |                                                              | K). 20,0                              | 00                                                           |
|              | Uploa              | aded Documents                                                 |                                               |                                                              | Cli<br>Res                                                                  | ck to<br>ubmit                                                                                                    |                                                              |                                       | Resubmit                                                     |
|              | Uploa<br>S.No      | aded Documents<br>Packet Type                                  | Fil                                           | le Name                                                      | Cli<br>Res<br>Packe                                                         | ck to<br>ubmit<br>t Cover                                                                                                   | r                                                            |                                       | Resubmit<br>File Size<br>(KB)                                |
|              | Uploa<br>S.No<br>1 | aded Documents<br>Packet Type<br>Fee/PreQual/Technical         | Fil<br>I EM                                   | le Name<br>D_FEE_COPY.                                       | Cli<br>Res<br>Packe<br>Cor                                                  | ck to<br>ubmit<br>t Cover<br>itents                                                                                         | r Fend                                                       | ler Fee                               | Resubmit<br>File Size<br>(KB)<br>7.0                         |
|              | Uploa<br>S.No<br>1 | aded Documents<br>Packet Type<br>Fee/PreQual/Technica          | Fil<br>I EM<br>Ter                            | e Name<br>D_FEE_COPY.                                        | Cli<br>Res<br>Packe<br>Cor<br>ter.pdf Sca<br>Let                            | ck to<br>ubmit<br>et Cover<br>itents<br>d EMD<br>an copy of Te                                                              | r<br>r<br>r<br>r<br>r<br>r<br>r<br>r<br>r<br>r<br>r          | ler Fee<br>otance                     | Resubmit<br>File Size<br>(KB)<br>7.0<br>87.0                 |
|              | Uploa<br>S.No<br>1 | aded Documents<br>Packet Type<br>Fee/PreQual/Technical         | Fil<br>I EM<br>Ter<br>PQ                      | e Name<br>D_FEE_COPY.<br>nderAcceptanceLet<br>_ALL_DOCUMENTS | Cli<br>Res<br>Packe<br>Cor<br>ter.pdf Sca<br>Let<br>S.pdf Sca<br>det<br>as  | ck to<br>ubmit<br>et Cover<br>itents<br>d EMD<br>an copy of Te<br>ter<br>an copy of Pre<br>tails like RC, I<br>per annexure | r<br>r<br>r<br>e-qualificat<br>PAN, VAT, T<br>e A.           | der Fee<br>otance<br>ion<br>TAN, etc. | Resubmit<br>File Size<br>(KB)<br>7.0<br>87.0<br>7.0          |
| Docu         | Uploa<br>S.No<br>1 | aded Documents<br>Packet Type<br>Fee/PreQual/Technical         | Fil<br>I EM<br>Ter<br>PQ                      | e Name<br>D_FEE_COPY.<br>nderAcceptanceLet<br>_ALL_DOCUMENTS | Clin<br>Res<br>Packe<br>Cor<br>ter.pdf Sca<br>Let<br>S.pdf Sca<br>det<br>as | ck to<br>ubmit<br>et Cover<br>itents<br>d EMD<br>an copy of Te<br>ter<br>an copy of Pro<br>calls like RC, I<br>per annexure | r<br>r<br>r<br>e-qualificat<br>PAN, VAT, T<br>a A.           | ler Fee<br>otance<br>TAN, etc.        | Resubmit<br>File Size<br>(KB)<br>7.0<br>87.0<br>7.0<br>7.0   |
| Docu         | Uploa<br>S.No<br>1 | aded Documents Packet Type Fee/PreQual/Technical s can be resu | Fil<br>I EM<br>Ter<br>PQ<br><b>bmitted fo</b> | e Name<br>D_FEE_COPY.<br>nderAcceptanceLet<br>_ALL_DOCUMENTS | Cli<br>Res<br>Packe<br>Cor<br>and<br>ter.pdf Sca<br>det<br>as<br>ection     | ck to<br>ubmit<br>et Cover<br>itents<br>d EMD<br>an copy of Te<br>ter<br>an copy of Pro<br>tails like RC, I<br>per annexure | r<br>r<br>r<br>e-qualificat<br>PAN, VAT, T<br>e A.<br>n abov | der Fee<br>otance<br>ion<br>TAN, etc. | Resubmit<br>File Size<br>(KB)<br>7.0<br>87.0<br>7.0<br>290.0 |

|                  |       | Uplo         | aded Documents                              |                                |                    |                                          |                                                 |                                                       | Resi            | ubmit                |
|------------------|-------|--------------|---------------------------------------------|--------------------------------|--------------------|------------------------------------------|-------------------------------------------------|-------------------------------------------------------|-----------------|----------------------|
| ender Details Pa | age 3 | S.No         | S.No Packet Type<br>1 Fee/PreQual/Technical |                                | File Name Descript |                                          | Description                                     |                                                       | File Si<br>(KB) | ze                   |
|                  |       | 1            |                                             |                                | EMD_FE             | EMD_FEE_COPY.pdf Scan copy of<br>and EMD |                                                 | proof of Tender Fee                                   |                 | 7.0                  |
|                  |       |              |                                             |                                | TenderA            | cceptanceLetter.pdf                      | Scan copy of<br>Letter                          | Tender Acceptance                                     |                 | 87.0                 |
|                  |       |              |                                             |                                | PQ_ALL_            | _DOCUMENTS.pdf                           | Scan copy of<br>details like Ro<br>as per annex | Pre-qualification<br>C, PAN, VAT, TAN, etc.<br>ure A. |                 | 7.0                  |
|                  |       |              |                                             |                                | TECHNI             | CAL_BID.pdf                              | Scan copy of<br>Annexure B.                     | Tech Bid as per                                       |                 | 7.0                  |
|                  |       | 2            | Finance                                     |                                | BOQ_32             | 930.xls                                  | Price Bid for S<br>Computer La                  | Supply of Items to<br>b                               |                 | 290.0                |
|                  |       |              |                                             |                                | ADDL_D             | OCS.pdf                                  | Scan copy of                                    | Price Bid undertaking                                 |                 | 7.0                  |
|                  |       | Othe<br>S.No | r Important Docun                           | nents Subm                     | itted              | Sub Category De                          | scription                                       | Document                                              | 🖗 Resi          | ubmit<br>Size<br>(in |
|                  |       | 1            | Financial Detail                            | Annual Turn<br>certificates fr | over<br>rom CA     | Annual Turn over ce<br>from CA           | ertificates                                     | PQ_OTHER_DOCUME                                       | NTS.pdf         | KB)<br>7             |
|                  | Deer  | With         | drawal Bid<br>ts can be rest                | ubmitte                        | d for              | all the sect                             | ions sho                                        | own above                                             | × With          | draw                 |
|                  | Docu  |              |                                             |                                |                    |                                          |                                                 |                                                       |                 |                      |

Version:1.09.03 05-02-15 (c) 2008 Tenders NIC, All rights reserved.

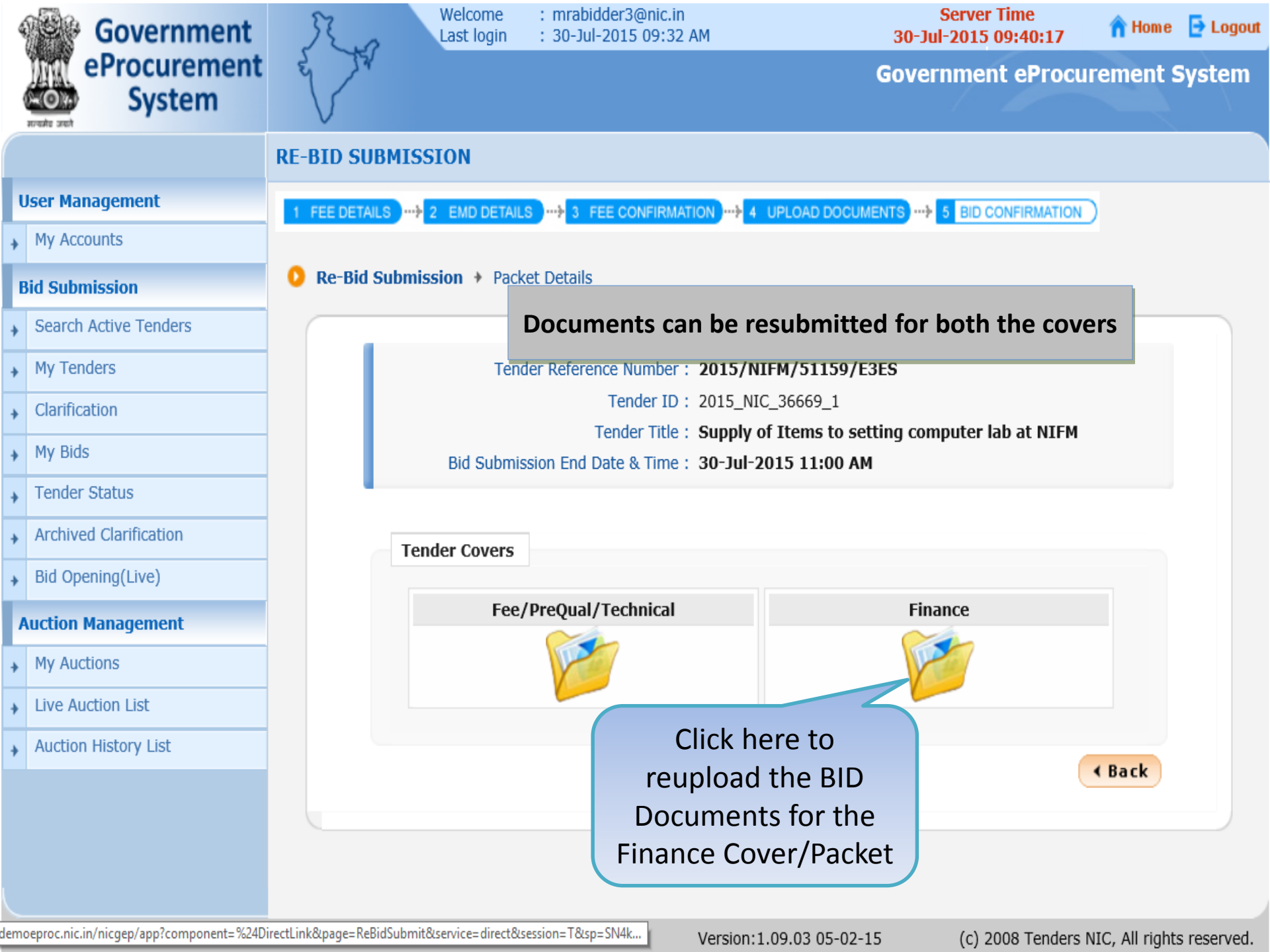

| Government              | June La                     | elcome : mrabidder3<br>st login : 30-Jul-201 | @nic.in<br>5 09:32 AM | <b>30</b> -3          | Server Time<br>Jul-2015 09:40:39 | 🏫 Home 🛛 🔁 Logou                                                                                                    |
|-------------------------|-----------------------------|----------------------------------------------|-----------------------|-----------------------|----------------------------------|----------------------------------------------------------------------------------------------------|
| eProcurement<br>System  | e sa                        |                                              |                       | Gove                  | ernment eProc                    | urement System                                                                                                    |
|                         | BID SUBMISSION              |                                              |                       |                       |                                  |                                                                                                    |
| User Management         | 1 FEE DETAILS 2 E           | MD DETAILS )                                 |                       | PLOAD DOCUMENTS       | 5 BID CONFIRMATION               | G                                                                                                    |
| My Accounts             |                             |                                              |                       |                       |                                  |                                                                                                    |
| Bid Submission          | Ten                         | der Title : Supply of Ite                    | ems to setting com    | nuter lab at NIEM     | Click                            | on Browse                                                                                                    |
| • Search Active Tenders | Te                          | ender ID : 2015_NIC_3                        | 6669_1 B              | Bid Closing Time : 30 | -Jul-20 Icon                     | to upload                                                                                                    |
| My Tenders              |                             |                                              |                       |                       | Docu                             | ment from                                                                                                    |
| Clarification           |                             |                                              |                       |                       | Loca                             | Il Machine                                                                                                    |
| → My Bids               |                             | Clear All Selection                          |                       |                       | X Clear S                        | e by One                                                                                                    |
| Tender Status           | File Type Descri Up!        | load File Name                               | File Size (In KB)     | File Directory        | File Last Modified               | Browse                                                                                                    |
| Archived Clarification  | .xls Price B<br>.pdf Scan c | File Not Uploaded                            |                       |                       |                                  | <u>्त</u>                                                                                                    |
| Bid Opening(Live)       |                             |                                              |                       |                       |                                  |                                                                                                    |
| Auction Management      |                             |                                              |                       |                       |                                  |                                                                                                    |
| My Auctions             |                             |                                              |                       |                       |                                  |                                                                                                    |
| Live Auction List       |                             |                                              |                       |                       |                                  |                                                                                                    |
| Auction History List    |                             |                                              |                       |                       |                                  |                                                                                                    |
|                         |                             |                                              |                       |                       |                                  |                                                                                                    |
|                         |                             |                                              |                       |                       |                                  |                                                                                                    |
|                         |                             |                                              | 0%                    |                       |                                  |                                                                                                    |
|                         |                             | L                                            | 00/.<br>U70           |                       |                                  | The second second secon |

| 4 | Government             | Welcome: mrabidder3@nic.inServer TimeLast login: 30-Jul-2015 09:32 AM30-Jul-2015 09:46:57                                                                                                    | ogout |
|---|------------------------|----------------------------------------------------------------------------------------------------|-------|
| ( | eProcurement<br>System | Government eProcurement Syste                                                                                                    | em    |
|   |                        | BID SUBMISSION                                                                                                    |       |
| ι | lser Management        | 1 FEE DETAILS 2 EMD DETAILS 3 FEE CONFIRMATION 4 UPLOAD DOCUMENTS                                                                                                    |       |
| + | My Accounts            |                                                                                                    |       |
| B | id Submission          | Browse                                                                                                    |       |
| + | Search Active Tenders  | Look In: Desktop                                                                                                    |       |
| + | My Tenders             | Homegroup BOQ_32930.xls document and Ick                                                                                                    |       |
| ÷ | Clarification          | This PC                                                                                                    |       |
| ÷ | My Bids                | Libraries Button                                                                                                    |       |
| ÷ | Tender Status          | File Type GePNIC Trg CD for Distribution File Last Modified Browse                                                                                                    |       |
| ÷ | Archived Clarification | .pdf     Image: Sector of the sector of the se |       |
| ÷ | Bid Opening(Live)      | File Name: BOQ_32930.xls                                                                                                    |       |
| P | uction Management      | Files of Type: xls                                                                                                    |       |
| + | My Auctions            | Open Cancel                                                                                                    |       |
| ÷ | Live Auction List      |                                                                                                    |       |
| ÷ | Auction History List   |                                                                                                    |       |
|   |                        |                                                                                                    |       |
|   | NOTE:-                 |                                                                                                    |       |
|   | Whi                    | le uploading a BOQ do not rename/change the name                                                                                                    |       |
|   |                        |                                                                                                    |       |

| Government             | Welcome<br>Last logi    | e : mrabidder3@nic.i<br>n : 30-Jul-2015 09:3 | n<br>2 AM              | Server Time<br>30-Jul-2015 09:47:16 | 🏫 Home      | 📑 Logou |
|------------------------|-------------------------|----------------------------------------------|------------------------|-------------------------------------|-------------|---------|
| eProcurement<br>System | e to                    |                                              |                        | Government eProc                    | urement S   | System  |
|                        | BID SUBMISSION          |                                              |                        |                                     |             |         |
| User Management        | 1 FEE DETAILS           | TAILS                                        |                        |                                     | G           |         |
| My Accounts            |                         |                                              |                        |                                     | _           |         |
| Bid Submission         | Tender Ti               | te : Supply of Items to                      | setting computer la    | a at NIEM                           |             |         |
| Search Active Tenders  | Tender                  | ID : 2015_NIC_36669                          | _1 Bid Closing         | g Time : 30-Jul-2015 11:00 AM       |             |         |
| My Tenders             |                         |                                              |                        |                                     | < Bac       | k       |
| Clarification          |                         |                                              |                        |                                     |             |         |
| • My Bids              | 6                       | Clear All Selection                          |                        | X Clear Selected                    |             |         |
| Tender Status          | File Type Descri Upload | File Name Fi                                 | le Size (In KB) File I | Directory File Last Modified        | Browse      |         |
| Archived Clarification | .xls Price B 🗸          | BOQ_32930.xls<br>File Not Uploaded           | 291 C:\Users\          | yogesh\Deskt 30-Jul-2015 09:46 AM   | ित्ते<br>जि | _       |
| Bid Opening(Live)      |                         |                                              |                        |                                     |             |         |
| Auction Management     |                         |                                              |                        |                                     |             |         |
| My Auctions            |                         |                                              |                        | Upload                              | d all oth   | er      |
| Live Auction List      |                         |                                              |                        | doc                                 | uments      |         |
| Auction History List   |                         |                                              |                        |                                     |             |         |
|                        |                         |                                              |                        |                                     |             |         |
|                        |                         |                                              |                        |                                     |             |         |
|                        |                         |                                              |                        |                                     |             |         |
|                        |                         |                                              |                        |                                     |             |         |
|                        |                         |                                              |                        |                                     |             |         |

| 4 | Government             | Welcome       : mrabidder3@nic.in       Server Time         Last login       : 30-Jul-2015 09:32 AM       30-Jul-2015 09:48:56       în Home       in Home       in Home | gout |
|---|------------------------|----------------------------------------------------------------------------------------------------|------|
|   | eProcurement<br>System | t Government eProcurement Syste                                                                                                    | m    |
|   |                        | BID SUBMISSION                                                                                                    |      |
| ι | Jser Management        | 1 FEE DETAILS                                                                                                    |      |
| ÷ | My Accounts            |                                                                                                    |      |
| B | lid Submission         | Browse                                                                                                    |      |
| + | Search Active Tenders  | Look In: Upload_Documents_Bidder                                                                                                    |      |
| ÷ | My Tenders             | DOC S.pdf PQ_OTHER_DOCUMENT S.pdf Select the required                                                                                                    |      |
| ÷ | Clarification          | Exemption.pdf ScanCopyPriceBid_undertaking.pdf document and                                                                                                    |      |
| ÷ | My Bids                | FEE_COPY.pdf TECHNICAL_BID.pdf Click on Open                                                                                                    |      |
| ÷ | Tender Status          | File Type ONTRACTOR_REGN_CERTIFICATE.pdf Button                                                                                                    |      |
| ÷ | Archived Clarification | .xis<br>.pdf t 30-Jui-2015 09:46 AM T                                                                                                    |      |
| ÷ | Bid Opening(Live)      | File Name: ScanCopyPriceBid_undertaking.pdf                                                                                                    |      |
| P | uction Management      | Files of Type: pdf                                                                                                    |      |
| * | My Auctions            | Open Cancel                                                                                                    |      |
| ÷ | Live Auction List      |                                                                                                    |      |
| ÷ | Auction History List   |                                                                                                    |      |
|   |                        |                                                                                                    |      |

| Government                  | Last lo                 | gin : 30-Jul-2015      | 09:32 AM           | 30-                    | Jul-2015 09:49:52      | n nuine 📴 Luguu |
|-----------------------------|-------------------------|------------------------|--------------------|------------------------|------------------------|-----------------|
| eProcurement<br>System      | e in                    |                        |                    | Gov                    | ernment eProcu         | rement System   |
|                             | BID SUBMISSION          |                        |                    |                        |                        |                 |
| User Management             | 1 FEE DETAILS           |                        |                    | LOAD DOCUMENTS         | -> 5 BID CONFIRMATION  | )               |
| My Accounts                 |                         |                        |                    |                        |                        |                 |
| Bid Submission              | Tender                  | Title : Supply of Iten | os to settina como | uter lab at NIFM       |                        |                 |
| Search Active Tenders       | Tende                   | er ID : 2015_NIC_36    | 669_1 Bio          | d Closing Time : 3     | 0-Jul-2015 11:00 AM    |                 |
| My Tenders                  |                         |                        |                    |                        |                        | < Back          |
| Clarification               |                         |                        |                    |                        |                        |                 |
| <ul> <li>My Bids</li> </ul> |                         |                        |                    |                        |                        |                 |
| • Tender Status             |                         | Clear All Selection    |                    |                        | X Clear Selected       |                 |
| Archived Clarification      | File Type Descri Upload | File Name              | File Size (In KB)  | File Directory         | File Last Modified     | Browse          |
| Bid Opening(Live)           | .pdf Scan c 🗸           | ScanCopyPriceBid_un    | 7                  | C:\Users\yogesh\Deskt. | 03-Dec-2010 10:31 PM   |                 |
| Auction Management          |                         |                        |                    |                        |                        |                 |
| My Auctions                 |                         |                        |                    |                        |                        |                 |
| Live Auction List           |                         |                        |                    |                        |                        |                 |
| Auction History List        |                         |                        |                    |                        |                        |                 |
|                             |                         |                        | 0%                 |                        | Click on S<br>Upload B | tign &<br>utton |
|                             |                         |                        |                    |                        |                        |                 |

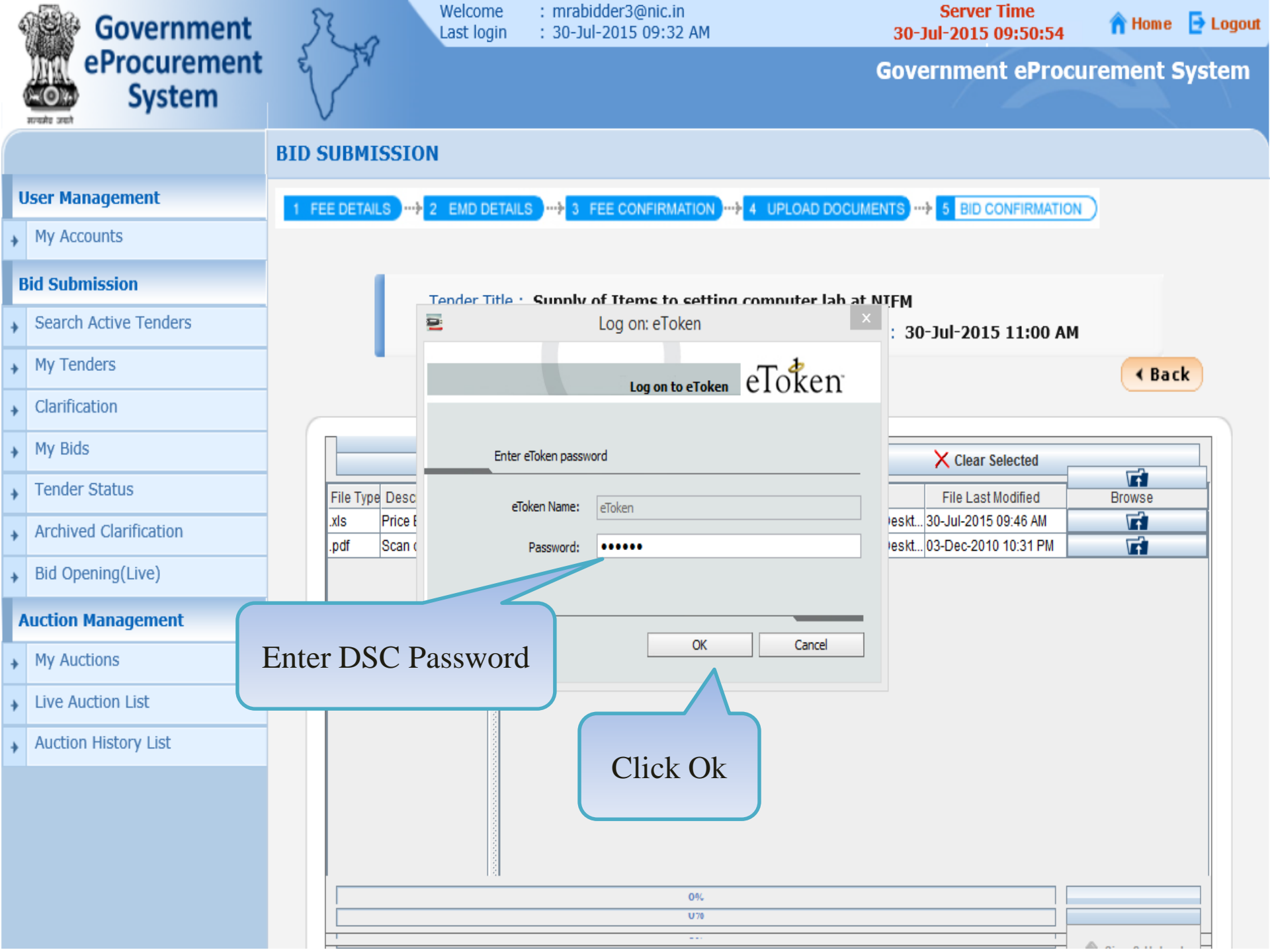

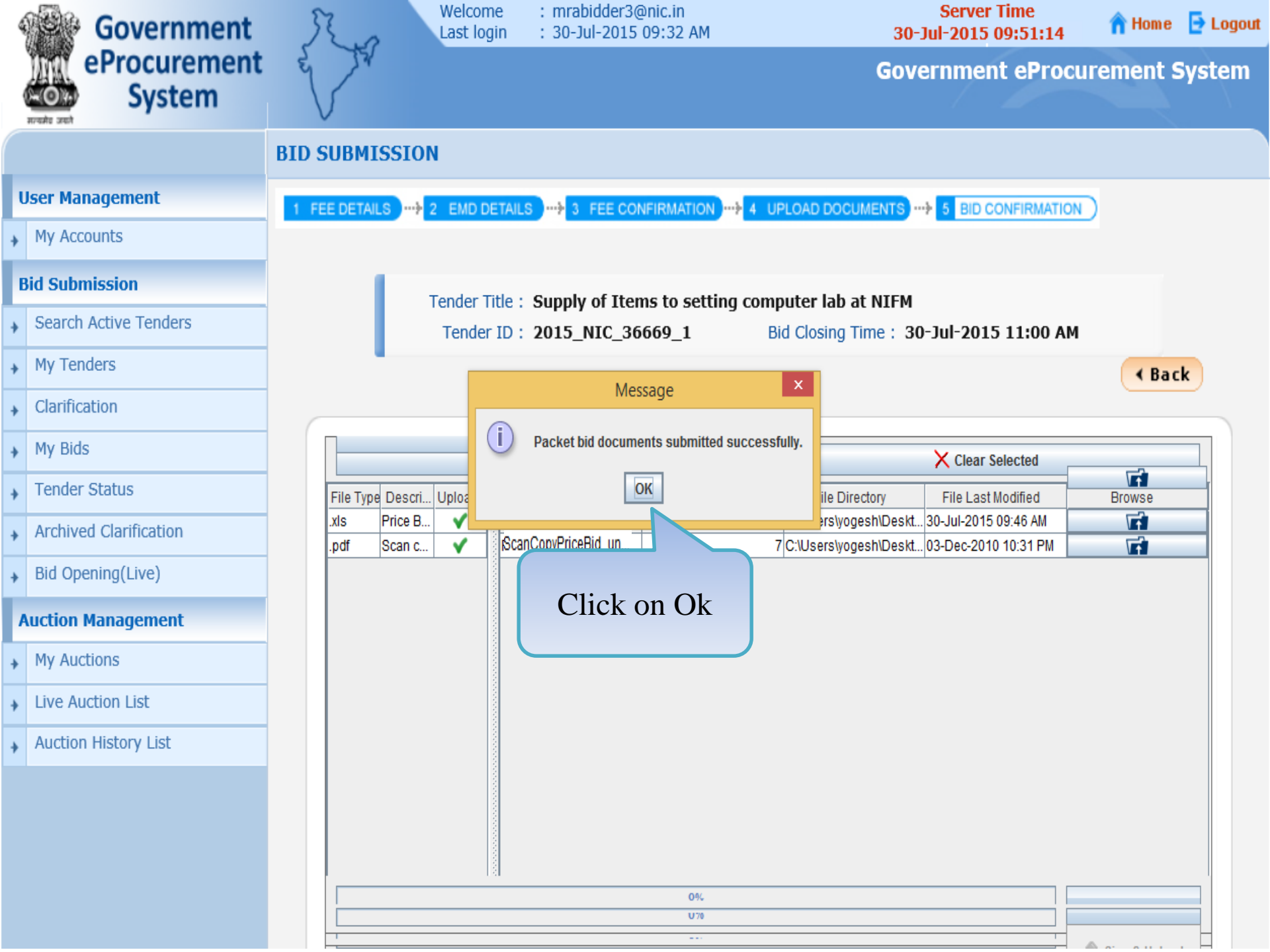

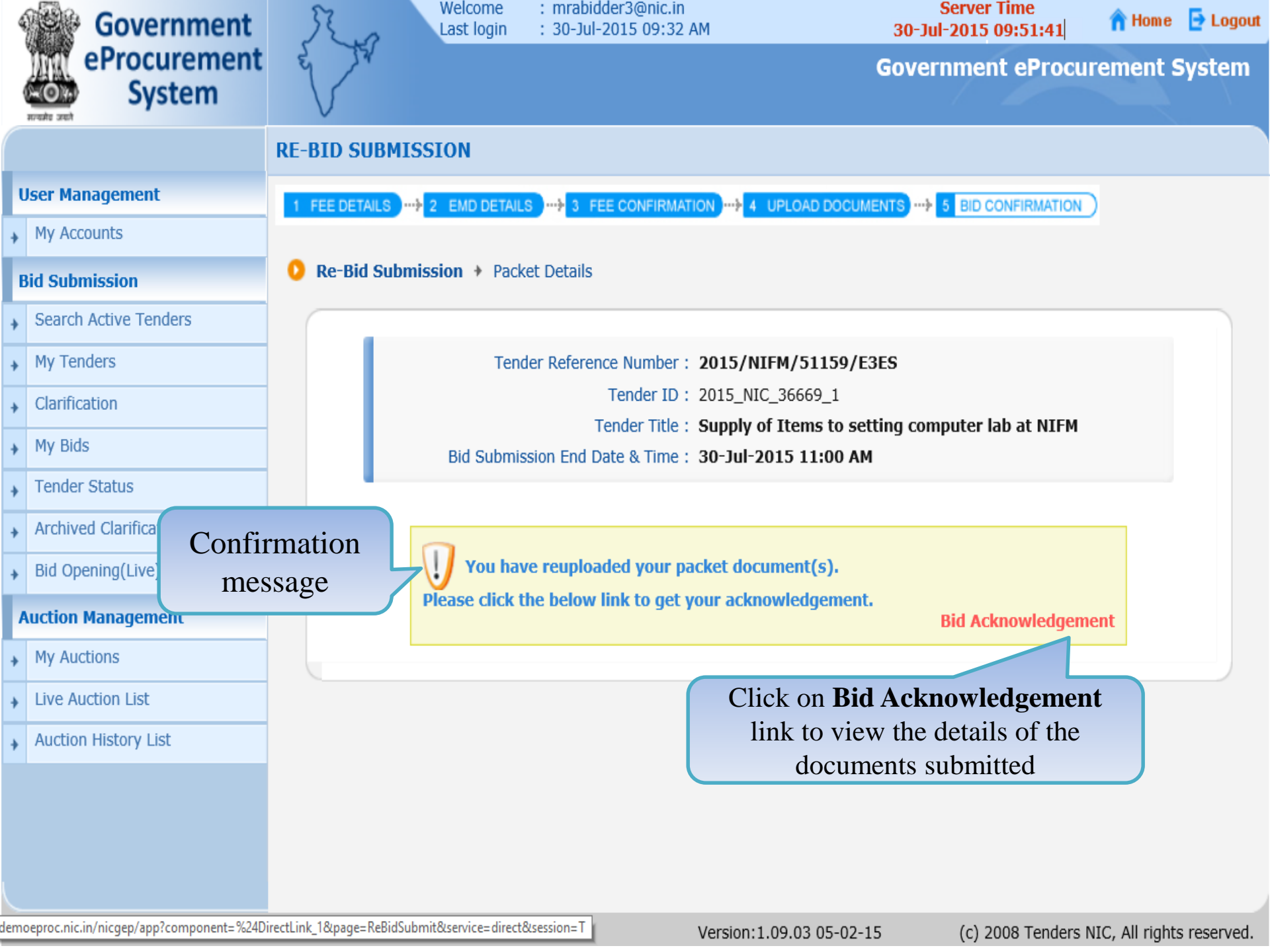

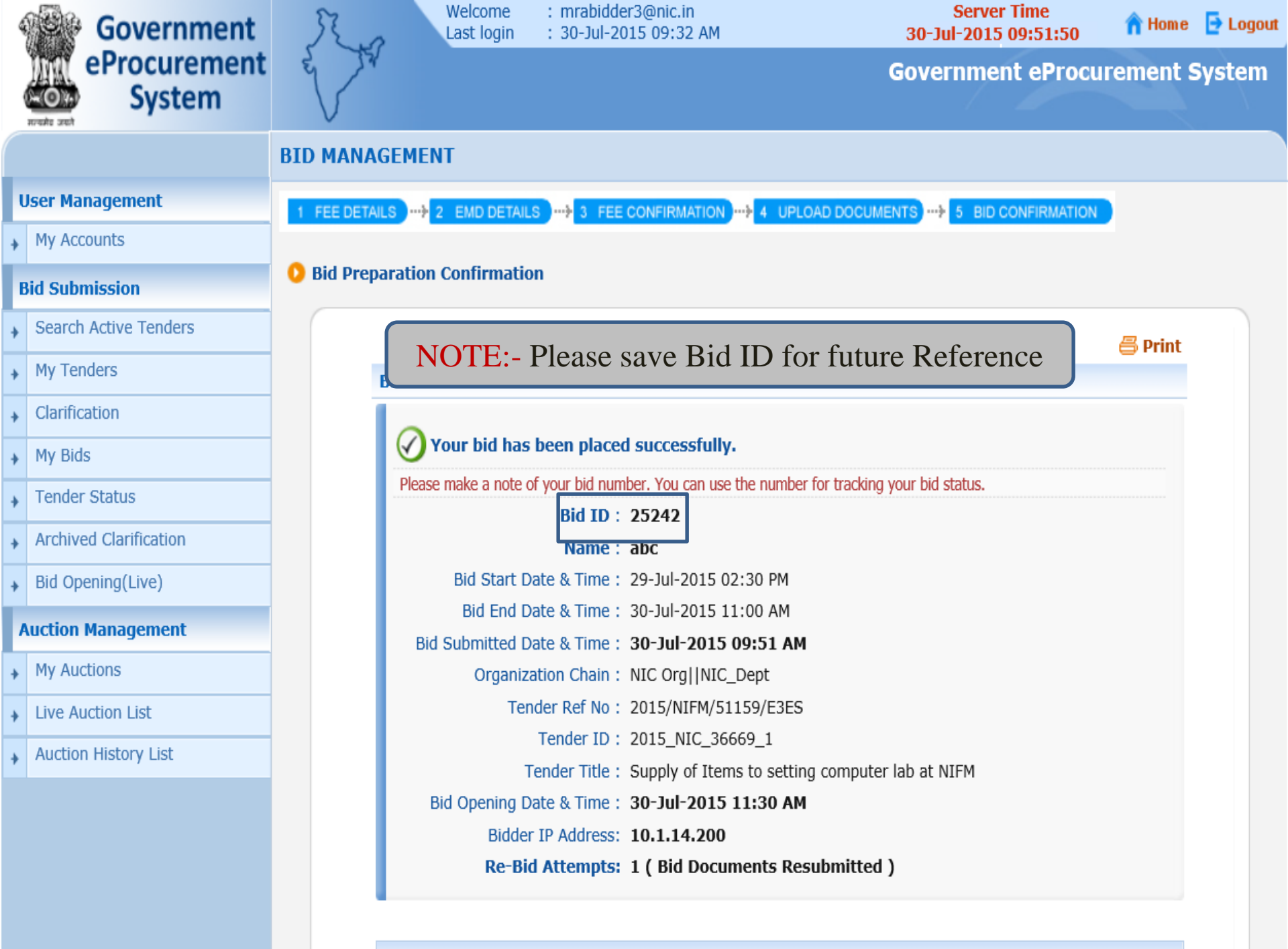

**Offline Tender Fee Payment Details** 

#### **END OF RE-BID SUBMISSION**

- Any further queries can be clarified through...
  - OMail cppp-nic@nic.in
  - **OPhone Toll Free 24 x 7 Help Desk**

#### 1800-3070-2232

#### ΤΗΑΝΚ ΥΟυ